Machine Translated by Google

# Konfiguracija BDM WiFi

14. maj 2023

Tipična povezovalna shema

Črtna koda pretvornika & SN

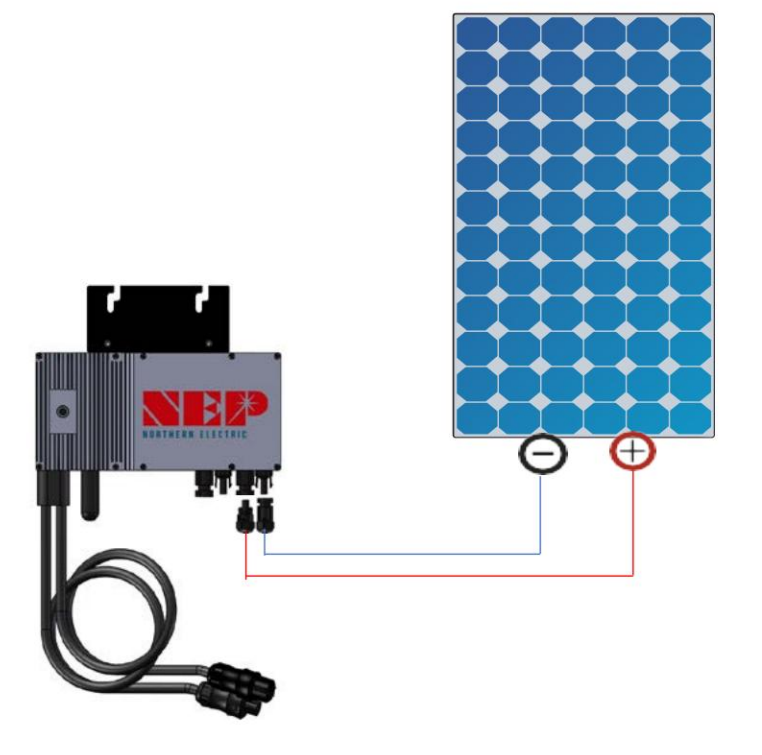

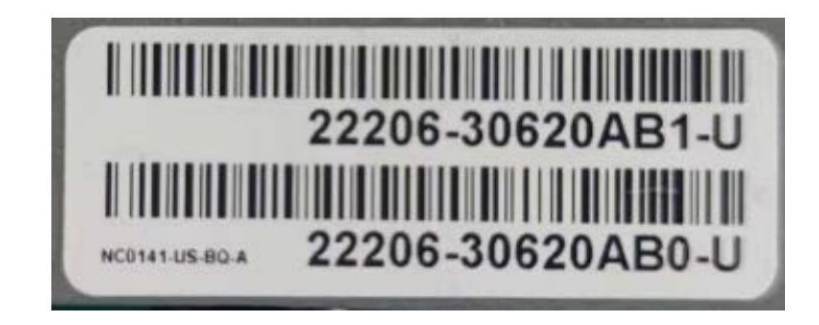

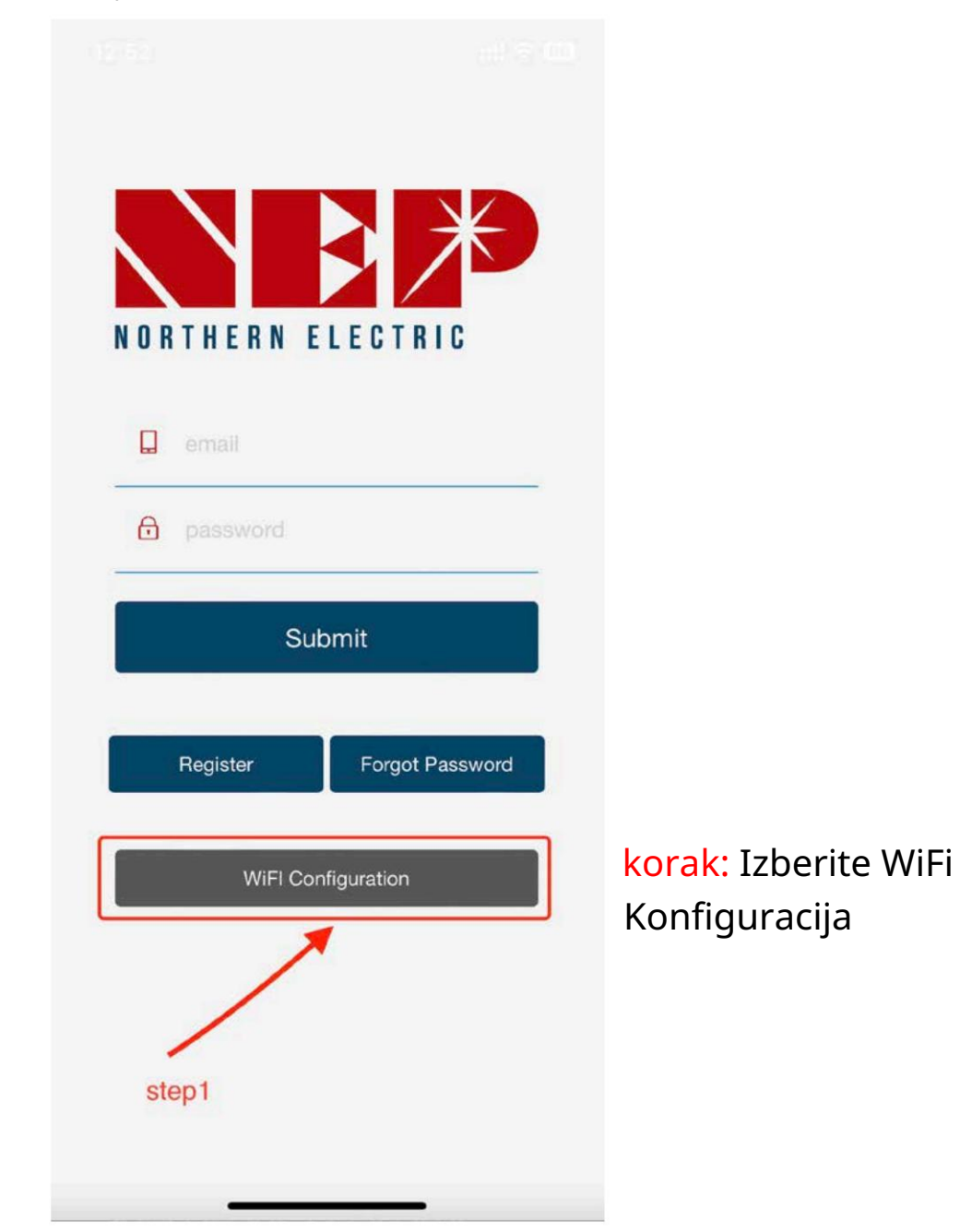

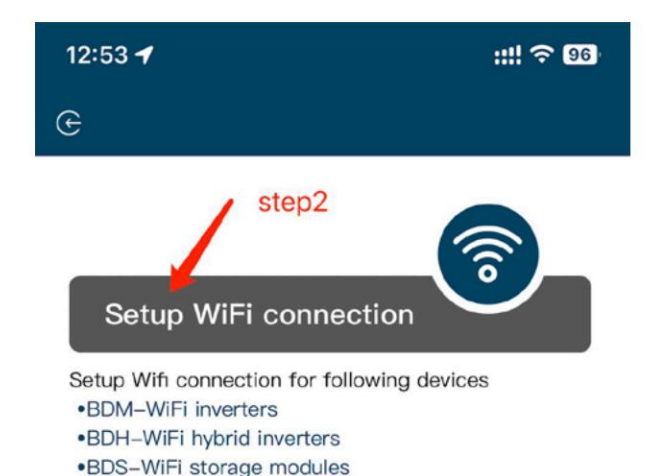

Korak 2a: Vnesite WiFi konfiguracijo

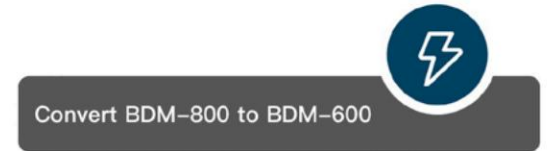

Convert BDM-800 to BDM-600 and vise versa

•BDNZ-WiFi smart meters

This function is for meeting regulation requirement for balcony solar in some area

# Korak 2b: Pretvorite BDM 800 v BDM-600

(samo za pretvornik SN se začne s 33c) 3. korak: kliknite Dovoli , da pridobite dovoljenje za geografsko lokacijo (pojavi se le, ko prvič odprete aplikacijo)

korak 3.1: Domači WiFi SSID omrežja

korak 3.2: Domači WiFi omrežno geslo

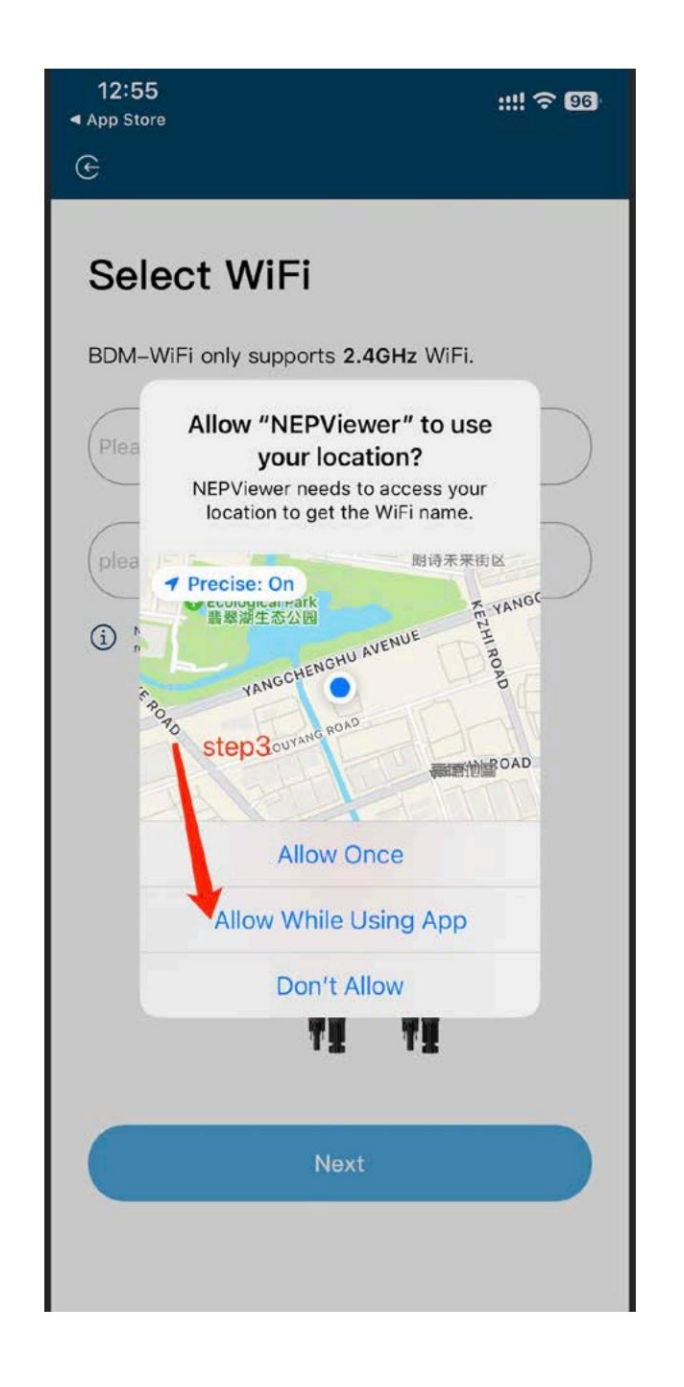

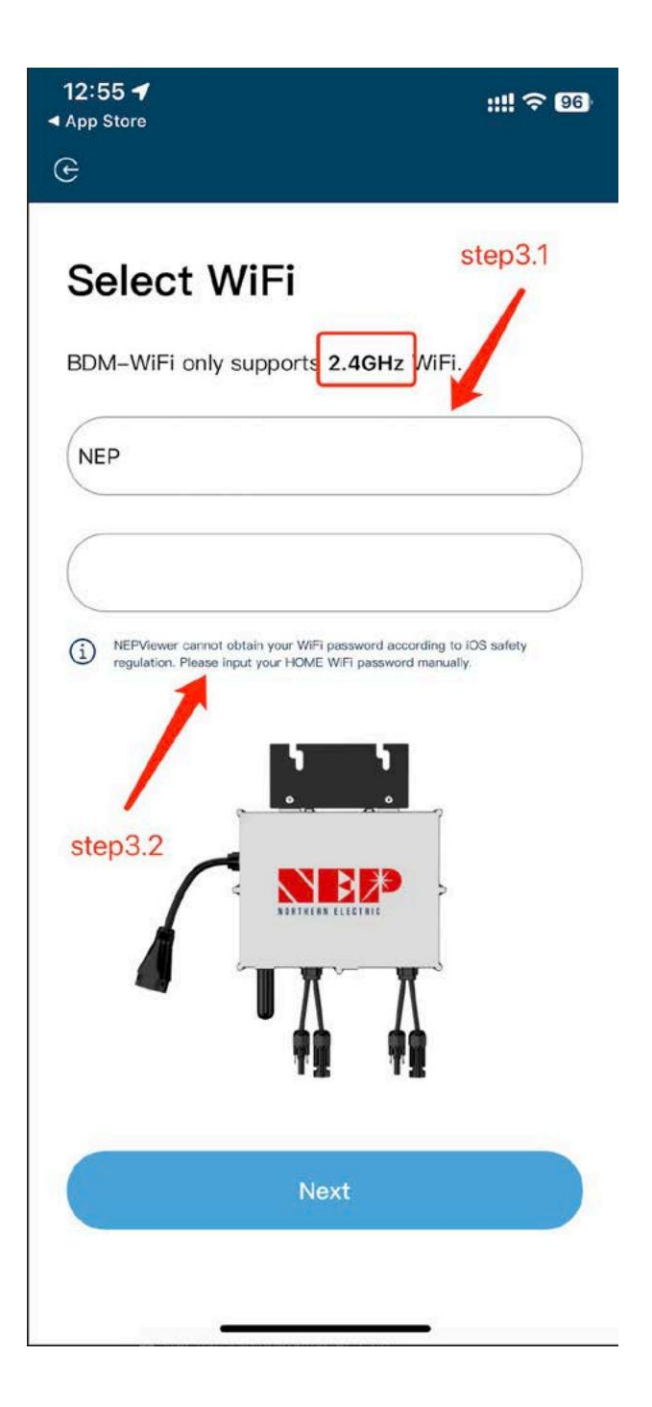

4. korak: BDM-WiFi priključite na PV na in podnevi , odklopite AC

korak 4.1: Povežite dostopno točko mikro pretvornika SSID dostopne točke: MI-XXXXXXX Geslo: 12345678

korak 4.2: Vrnite se v aplikacijo NEPViewer

| 12:55<br>◀ App Store | ::!! 숙 96 |  |
|----------------------|-----------|--|
| G                    |           |  |

## Connect to MI-AP

### **BDM Microinverter**

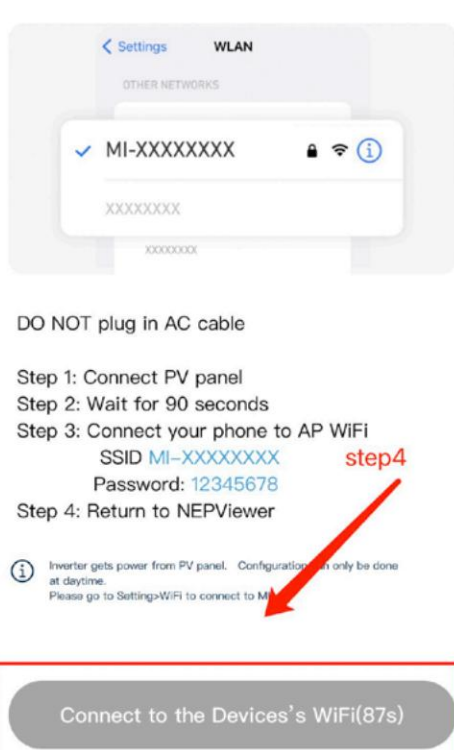

| :!!! 중 96      |
|----------------|
| WLAN Edit      |
|                |
| ; 1 * ≈ ()     |
| step4.1        |
| ê 🗢 i          |
| <b>€</b> ≈ (j) |
|                |
| â 🕈 (i)        |
| ê 🗟 î          |
| <b>≜</b>       |
|                |
|                |
| N & Cellular > |
|                |
|                |
|                |
|                |

5. korak: Dovolite povezavo
z lokalnim omrežjem
(Ko aplikacijo odprete prvič, se lahko pojavi okno.
Dovoljenja lahko preverite v
nastavitvah telefona –

NEPViewe)

korak 5.1 Počakajte, da pretvornik dokonča konfiguracijo in znova zaženite

# 13:09 **BDM Microinverter** < Settings **NEPViewer needs to access your local** network permission to find hardware devices in the LAN. NEPViewer needs to access your local network permission to find hardware devices in the LAN. Don't allow Allow 上传配置

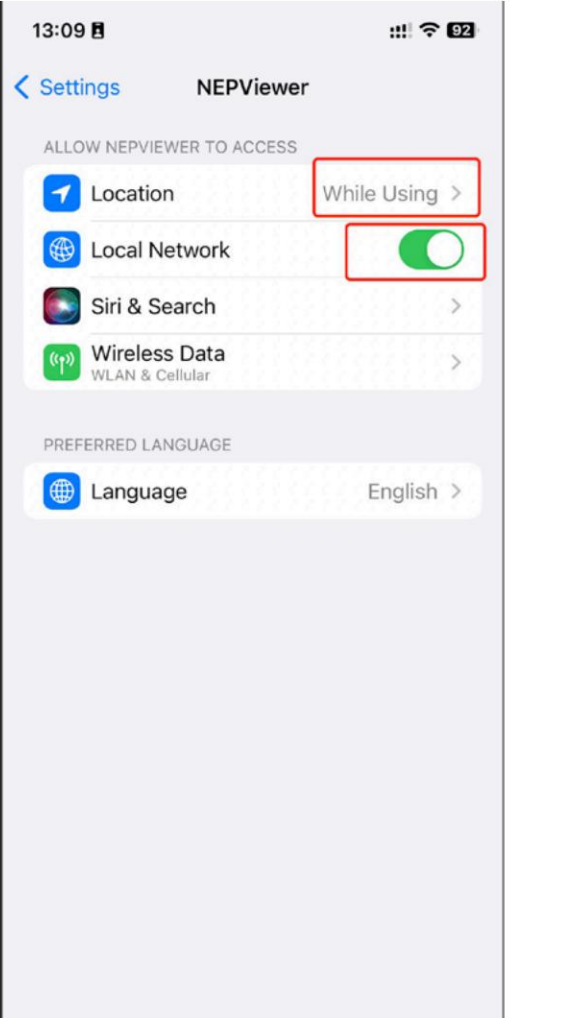

# WiFi Configurating

#### **BDM Microinverter**

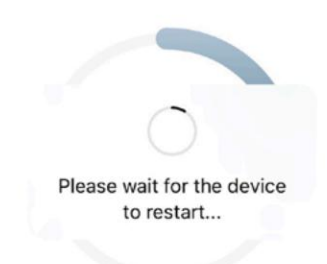

Uploading configurations ...

| ete | n | 5  | 1 |
|-----|---|----|---|
| SIC | Ψ | υ. |   |

### 6. korak: Kliknite gumb

da preverite

povezljivost (telefon je povezan z istim

domači WiFi)

korak 6.1: Potrdite, da je telefon povezan z domačim WiFi

(ta korak morda ne bo prikazan)

korak 6.2: kliknite Seveda,

korak 6.3: kliknite Naprej

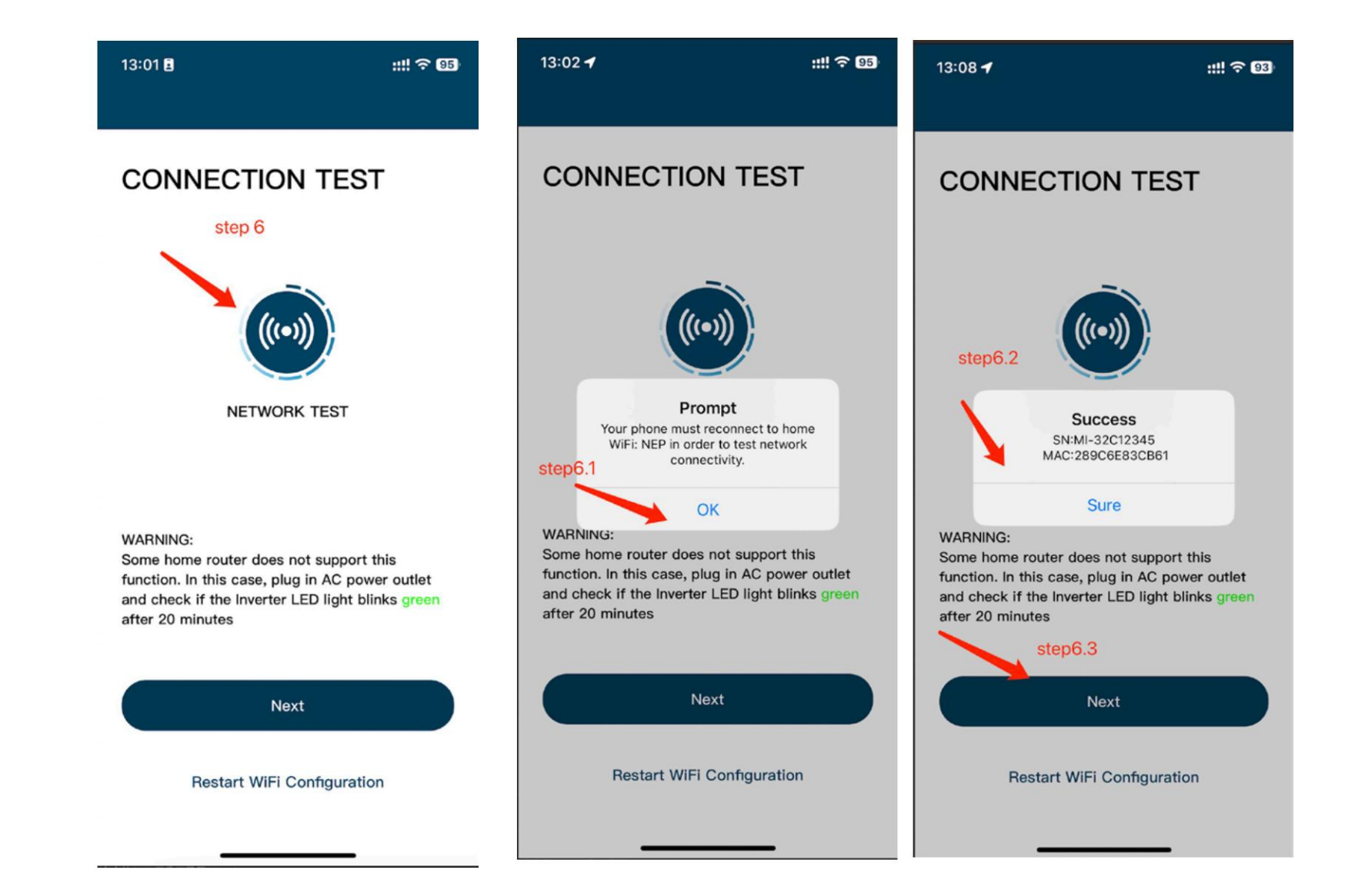

7. korak: Kliknite končano, konfiguracija WiFi je trenutno končana

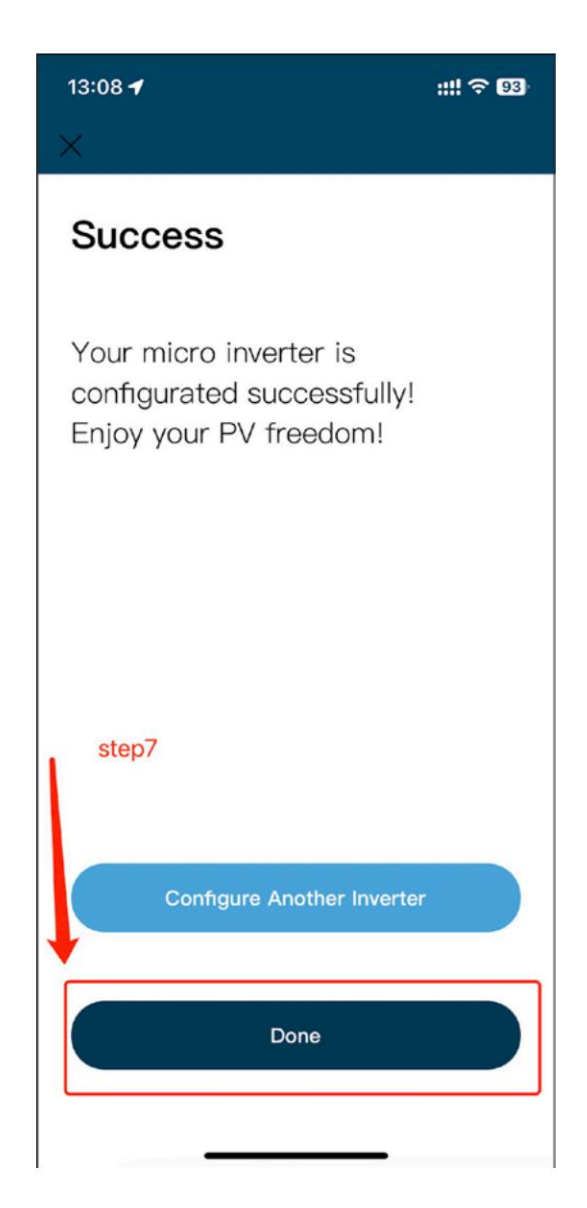